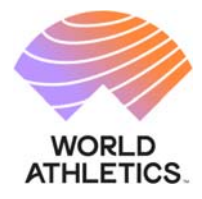

### **GLOBAL CALENDAR PLATFORM GUIDELINES**

# **COMPETITION ORGANISERS**

#### CONTENTS

#### 1. GUIDELINES FOR THE APPLICATION FEE MODULE

- The Application Fee Dashboard
- Paying the Fee
- Consulting the Processed Payments

#### 2. GUIDELINES FOR THE GENERAL OPERATION OF THE PLATFORM

- Accessing the Applications Dashboard
- Submitting Applications
- Reviewing Applications

6-8, Quai Antoine 1er BP 359 MC 98007 Monaco Cedex

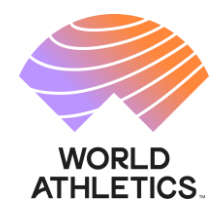

# GLOBAL CALENDAR PLATFORM GUIDELINES APPLICATION FEE PAYMENT MODULE COMPETITION ORGANISER

## 1. The Application Fee Dashboard

From the Competition Organiser Dashboard please select 'Application Fee'

| Dashboard            |
|----------------------|
| New Application      |
| Application Fee      |
| Logo Download        |
| Guidelines           |
| Terms and Conditions |

The following options will be available

| ○ Fee Payment – Competitions that require payment                                               |
|-------------------------------------------------------------------------------------------------|
| O Payments Processed – Competitions where the fee has been paid and the invoice has been issued |
|                                                                                                 |

**Fee Payment –** lists those competitions for which the payment of the Fee is to be made

Payment Processed - lists those competitions where the fee has been paid and the invoice issued

#### 2. Paying the Fee

From the Application Fee Dashboard select Fee Payment

Select the competitions you would like to process the payment for (and an invoice to be produced) – this can be done one at a time or multiple competitions at one time.

| ompetition Date from dd/n   | nm/yyyy 😰 🗙 until dd/mm/yyyy                              |                            |
|-----------------------------|-----------------------------------------------------------|----------------------------|
|                             |                                                           |                            |
| ease select the competition | (s) you would like to make a payment for – multiple can b | e selected at any one time |

6-8, Quai Antoine 1er BP 359 MC 98007 Monaco Cedex

At the bottom of the list of competitions on your dashboard, the total Fee corresponding to the competitions selected will be visible.

| SEARCH |                   |                         |                             |             |
|--------|-------------------|-------------------------|-----------------------------|-------------|
|        | ompetition Name   | Venue                   | igment for – multiple can t | Date        |
| 🛛 м    | iddlesbrough Open | Sports Village Track, N | /liddlesbrough (GBR)        | 15 May 2023 |

Please select Proceed and the page below will appear.

| Fee Payment – Competi        | tions that require payment                                                           |
|------------------------------|--------------------------------------------------------------------------------------|
| ○ Payments Processed – 0     | Competitions where the fee has been paid and the invoice has been issued             |
| Paument Details              |                                                                                      |
| Middlesbrough Open - Spo     | -<br>orts Village Track, Middlesbrough (GBR), 15 May 2023                            |
| Company O Individual         |                                                                                      |
| Company Name: *              |                                                                                      |
|                              |                                                                                      |
| Address: *                   |                                                                                      |
|                              |                                                                                      |
|                              | 1                                                                                    |
| City: *                      | State/Province: *                                                                    |
|                              |                                                                                      |
| Country: *                   | Zip/post code: *                                                                     |
| [select]                     | •                                                                                    |
| Vat Number:                  |                                                                                      |
| lf you have any encoded inve | ining requirements such as detail to appear on the invoice places detail them have   |
| in you have any special invo | icing requirements such as detail to appear on the involce, please detail them nere. |
|                              | 1                                                                                    |
| Remember these details       | for future invoices                                                                  |
| Payment Method: * () Bank    | : Iranster () Credit Card (PayPlug)                                                  |
| Total amount due: 25 € (EU   | R)                                                                                   |
| PROCEED                      |                                                                                      |
|                              |                                                                                      |

Please complete the information on this page and indicate the appropriate payment method. For all methods you will get a confirmation email.

Bank Transfer: you will get the following notification

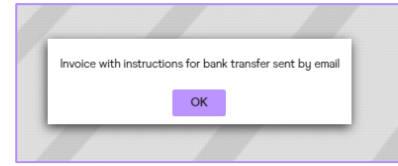

6-8, Quai Antoine 1er BP 359 MC 98007 Monaco Cedex www.worldathletics.org @WorldAthletics ⑦ ◎ ¥ ■

#### If you choose credit card: you will get the following notification

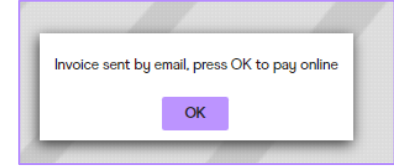

And you will be directed to Pay Plug to make the payment

| 25,00 (            | ε         |
|--------------------|-----------|
| Invoice n. 00006 G | C 2023/03 |
| Your information   | ast name  |
| Email address      |           |
| Your card          | /ISA 🌑 🖽  |
| Card number        |           |
| MM/YY              | 123       |
|                    | ~         |
| Pay 25,00          | •         |

#### 3. Payments Processed

All competitions for which the payment method has been indicated will be listed here. For each payment, an invoice is automatically issued and a copy is available, with the chosen payment method confirmed.

| Fee Payment – Com     Payments Processed | petitions that re | equire payment<br>s where the fee has beer | n paid and the invoice ha | s been issued    |          |               |  |
|------------------------------------------|-------------------|--------------------------------------------|---------------------------|------------------|----------|---------------|--|
| Invoice Number                           |                   | Invoice Date From                          | dd/mm/yyyy                | To dd/mm/yyyy    | 🖾 🗙      |               |  |
| Payment Received Al                      | l v Pa            | yment Method All                           |                           | <b>.</b>         |          |               |  |
| SEARCH CLEAR                             |                   |                                            |                           |                  |          |               |  |
| EXCEL EXPORT                             |                   |                                            |                           |                  | Show     | 50 🗸 entries  |  |
| Invoice Number                           | Invoice Date      | Payment Method                             | Total Amount (EUR-€)      | Payment Received |          |               |  |
| 00010 GC 2023/03                         | 09 Mar 2023       | Credit Card (PayPlug)                      | 25.00                     | ×                | OPEN PDF |               |  |
| 00003 GC 2023/03                         | 01 Mar 2023       | Bank Transfer                              | 25.00                     | ×                | OPEN PDF | PAY ONLINE    |  |
| Total items: 2                           |                   |                                            |                           |                  | Pre      | evious 1 Next |  |
|                                          | /                 | / /                                        |                           |                  | -        |               |  |

Once the payment is actually complete (this is automatic for credit card payments), then the Payment Received column in the Application Fee module will show a green tick.

#### 4. Main Dashboard View

An overview of the payment situation of all the competitions is also visible in the main dashboard.

#### Paid - invoice has been paid

| Dashboard<br>New Application<br>Application Fee<br>Users Management<br>Logo Download<br>Terms and Conditions | Competition Type All               | Country All Only Upgrades to E Category  dd/mm/gggg      Xubmitted Until dd/mm/gggg | D ×                                                          |                                |
|----------------------------------------------------------------------------------------------------|------------------------------------|-------------------------------------------------------------------------------------|--------------------------------------------------------------|--------------------------------|
| kate.channon@extern_                                                                                         | SEARCH CLEAR REFUND PAYMENT EXPORT |                                                                                     |                                                              |                                |
| Sign out                                                                                                    |                                    |                                                                                     |                                                              | Show 50 🗸 entries              |
|                                                                                                    | Select all                         |                                                                                     |                                                              |                                |
|                                                                                                    | Championships                      | Stadio Primo Nebiolo, Torino (ITA)<br>Track and Field                               | 10 May 2023 • Registered<br>Outdoor Submitted on 30 Nov 2022 | Paid View charged to MF        |
|                                                                                                    | July Race Walk event               | Kabul, Kabul (AFG)<br>Race Walking                                                  | Ot Jul 2023 • Registered<br>Outdoor Submitted on 16 Jan 2023 | Paid View charged to Organiser |
|                                                                                                    | Total items: 2                     |                                                                                     |                                                              | Previous 1 Next                |
|                                                                                                    |                                    |                                                                                     |                                                              |                                |

**Payment in Process** – payment method has been indicated and invoice issued, but the payment has not yet been confirmed (this is the case for payments by bank transfer)

| Deshboard<br>New Application<br>Application Fee<br>Users Management<br>Logo Download<br>Terms and Conditions<br>Signed in as:<br>kate:channon@extern_<br>Sign out | Competition Type All   Environment All  Date From  Dy03/2023  D X Date Until  dd/mm/yyyy  X Application State Al  Application State Al  Cupyent In process  Fee Charged To  Sort by  Competition Date  Order  Ascending  SEARCH  CLEAR  EXPORT  EXPORT | Country All     Contry All     Only Upgrades to E Category     From dd/mm/yggg     S X Submitted Until     dd/mm/yg | 1991 <b>.</b> X                          | Show 50 ∨ entries                                                  |
|----------------------------------------------------------------------------------------------------|----------------------------------------------------------------------------------------------------|----------------------------------------------------------------------------------------------------|------------------------------------------|--------------------------------------------------------------------|
|                                                                                                    | Combined Events Challenge                                                                                                    | Birmingham University Athletics Track, Birmingham<br>(GBR)<br>Combined Events                                       | 10 Mar 2023 • Regis<br>Outdoor Submit    | stered Payment in process View charged to Organiser                |
|                                                                                                    | Watford Open Graded Meeting<br>Invitational/Open                                                                                                    | Woodside Stadium, Watford (GBR)<br>Track and Field                                                                  | 05 Apr 2023 • Regis<br>Outdoor Submit    | stered Payment in process View to do n 17 Feb 2023 charged to MF   |
|                                                                                                    | Bill Whistlecroft Spring Open Yeovil<br>Invitational/Open                                                                                                    | Athletic Arena, Yeovil (GBR)<br>Track and Field                                                                     | 08-10 Apr 2023 • Regis<br>Outdoor Submit | stered Payment in process View<br>charged to MF                    |
|                                                                                                    | Liverpool Throws & Jumps<br>Invitational/Open                                                                                                    | Wavertree Athletics Centre, Liverpool (GBR)<br>Track and Field                                                      | 15 Apr 2023 • Regis<br>Outdoor Submit    | stered Payment in process View<br>ted on 22 Feb 2023 charged to MF |
|                                                                                                    | Total items: 4                                                                                                    |                                                                                                    |                                          | Previous 1 Next                                                    |

To be Paid – Fee payment option needs to be completed so that the invoice can be issued.

| Deshboard<br>New Application<br>Application Fee<br>Users Management<br>Logo Download<br>Terms and Conditions<br>Signed in as:<br>kate.channon@extern<br>Sign out | Competition Type Al                                  | Country All Only Upgrade to E Category  didmm/uggg           |                                                                            | Show 50 V entries                    |
|----------------------------------------------------------------------------------------------------|------------------------------------------------------|--------------------------------------------------------------|----------------------------------------------------------------------------|--------------------------------------|
|                                                                                                    | Manchester Indoor Open meeting     Invitational/Open | Sportcity Indoor Track, Manchester (GBR)<br>Track and Field  | 12 Mar 2023 • Registered<br>Indoor Submitted on 28 Dec 2022                | To be paid Vicw charged to Organiser |
|                                                                                                    | BFTTA Indoor series 3 Invitational/Open              | Lee Valley Athletics Centre, London (GBR)<br>Track and Field | 12 Mar 2023 • Registered<br>Indoor Submitted on 06 Jan 2023                | To be paid Vicw charged to Organiser |
|                                                                                                    | Test competition - role<br>Championships             | BOK Csarnok, Budapest (HUN)<br>Track and Field               | 09 Apr 2023 • Awaiting WA Verification<br>Outdoor Submitted on 23 Feb 2023 | To be paid View charged to MF        |
|                                                                                                    | Watford Open Graded Meeting Invitational/Open        | Woodside Stadium, Watford (GBR)<br>Track and Field           | 19 Apr 2023 • Registered<br>Outdoor Submitted on 17 Feb 2023               | To be paid View charged to Organiser |
|                                                                                                    | Kabul HT<br>Invitational/Open                        | Kabul arena, Kabul (AFG)<br>Track and Field                  | 01 May 2023<br>Outdoor Submitted on 04 Jan 2023                            | To be paid View charged to Organiser |
|                                                                                                    | TEST Aussie Test Invitational/Open                   | Hayward Field, Eugene, OR (USA)<br>Track and Field           | O6 May 2023 • Awaiting WA Verification<br>Outdoor Submitted on 17 Feb 2023 | To be paid<br>charged to MF          |

6-8, Quai Antoine 1er BP 359 MC 98007 Monaco Cedex

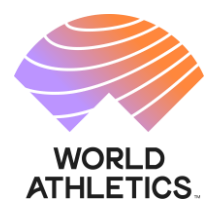

# World Athletics Global Calendar Online platform access guidelines for Competition Organisers

# 1. First access to the Portal and registration with a Member Federation

Once logged in with your World Athletics account, your first access to the Portal will require you to identify yourself as an organiser with the Member Federation(s) to which you intend to submit applications for competitions organised in their country. In order to be granted access to the dashboard and application functionalities, you will need to complete a form by indicating:

- last name and first name
- nationality
- email
- mobile phone number
- Member Federation which should validate the registration (it should be the one within whose territory you will organise the competition)
- A description of the competition(s) you organise

| MORLD ATHLETICS.                                  | GLOBAL CALENDAR                                                                                                    |  |  |  |
|---------------------------------------------------|----------------------------------------------------------------------------------------------------|--|--|--|
| Signed in as:<br>raffaelkurisso+2@gm_<br>Sign out | Dear Competition Organiser, before being able to submit applications for competitions to be considered for the World Rankings and be granted access to the dashboard and<br>application functionalities, you need to be authorised by the relevant hosting Member Federation. In order to identify yourself as a competition organiser, please enter the below<br>information.                                                                                                    |  |  |  |
|                                                   | Last Name *                                                                                                    |  |  |  |
|                                                   | First Name *                                                                                                    |  |  |  |
|                                                   | Nationality    select  • Email • Email |  |  |  |
|                                                   | Mobile* <b>E</b> +93 • 70 123 4567                                                                                                    |  |  |  |
|                                                   | Member Federation that will validate registration *                                                                                                    |  |  |  |
|                                                   | [select] -                                                                                                    |  |  |  |
|                                                   | Please provide a description of the competitions you organize *                                                                                                    |  |  |  |
|                                                   |                                                                                                    |  |  |  |
|                                                   | Once you have submitted your registration, the Member Federation will notify you of the approval and you will then be able to log into the full platform functionalities.                                                                                                    |  |  |  |
|                                                   | SUBMIT REGISTRATION                                                                                                    |  |  |  |
|                                                   |                                                                                                    |  |  |  |
| © 2022 World Athletics                            | - All Rights Reserved.                                                                                                    |  |  |  |

Once submitted the registration, the Member Federation concerned will have to approve you as an organiser. Once approved, you will be notified by email and you will be able to login again with your World Athletics Account and be directed to the applications dashboard.

# 2. Applications dashboard

2.1 General Operation

- i. Submitting New Applications (to note that applications for National Championships can only be submitted and edited by the Member Federation)
- ii. Edit competitions which you have submitted through your World Athletics account

6-8, Quai Antoine 1er BP 359 MC 98007 Monaco Cedex

# 2.2 Submitting a New Application

| WORLD ATHLETICS.                                 | GLOBAL CALE                                                                                                    | NDAR                                                                                                    |
|--------------------------------------------------|----------------------------------------------------------------------------------------------------|----------------------------------------------------------------------------------------------------|
| Dashboard<br>New Application                     | New App                                                                                                    | lication                                                                                                    |
| Guidelines<br>Signed in as:<br>comporg1@test.com | World Athletics has a<br>competition is already<br>in order to search our<br>if you are submitting a<br>Do you want to proce | very extensive database of competitions (some 15,000 in any given year) so it is very likely that, when submitting a new application for a competition, a previous odition of that<br>(in our records,<br>database, please click Yes<br>an application for a competition hold for the first time, and you do not intend to search our database, then click No<br>red searching competition in our database? (In Yes O No |
| Sign out                                         | Please use the filters<br>approximate date in w                                                                              | n order to narrow down the search (we remind you that, for 2022, applications are limited to outdoor track and field). Once identified the host city, click on Proceed and indicate the hist the competition has usually taken place in recent years before clicking Search.                                                                                                    |
|                                                  | Competition Type                                                                                                    | Track and Field +                                                                                                    |
|                                                  | Environment                                                                                                    | Outdoor 🔹                                                                                                    |
|                                                  | Country                                                                                                    | [select] •                                                                                                    |
|                                                  | Al Desite Descend                                                                                                    |                                                                                                    |
| Second Athletics                                 | <ul> <li>All Rights Reserved.</li> </ul>                                                                                     |                                                                                                    |

- i. For a competition which has already been staged in the past, search for the competition World Athletics has a very extensive database of competitions (some 15,000 in any given year) so it is very likely that, when submitting a new application for a competition, a previous edition of that competition is already in our records. In order to assist with the process and to avoid creating duplicates in the database, a series of filters will guide you and narrow down the search in order to identify a past edition of the competition:
  - a. Competition type / environment (outdoor, indoor, race walking, etc) use drop-down list
  - b. Country in which the competition is held (can be different from the nationality of the organiser) use drop down list
  - c. City use the dynamic search function
  - d. Date use the calendar function indicating the approximate date of when the competition would have been normally staged in the past
  - e. Click on the Search button and a list of competitions compatible with the filters will be presented

| WORLD ATHLETICS                                                 | GLOBAL CALE                                                                                                    | NDAR                                                                                                    |                                                                                                    |                                                                                       |
|-----------------------------------------------------------------|----------------------------------------------------------------------------------------------------|----------------------------------------------------------------------------------------------------|----------------------------------------------------------------------------------------------------|---------------------------------------------------------------------------------------|
| Dashboard<br>New Application                                    | New App                                                                                                    | lication                                                                                                    |                                                                                                    |                                                                                       |
| Guidelines<br>Signed in sec<br>comport Justent com<br>Sign cuit | World Athletics has a<br>in odder to search or<br>goor are submitting<br>to goor as submitting<br>Do goor want to proof<br>Please use the filters<br>Competition Type<br>Environment<br>Country<br>City<br>Approximate Date<br>If the correct competi | veg notenio disclare of experiment joure 35,000 in any piere pred to it is very likely that when subanting a reve appl<br>any application by a scapartice built for the fact that use applice pred to it is very likely that when subanting a reve applications<br>are applications of another that the fact that use applications are interest to addiscute the rick 36 to<br>the matter taxanset appendent and addiscute (% no 12022, applications are interest to addiscut that and facil, One of<br>the number taxanset (are mendigon that, for 2022, applications are interest to addiscut that and facil, One of<br>the number taxanset (are mendigon that, for 2022, applications are interest to addiscut that and facil, One of<br>the number taxanset (are mendigon that, for 2022, applications are interest to addiscut that and facil, One of<br>Darget to applications)<br>Darget to applications<br>Taxanset (addiscut the totals, piece week) (It then forced with your applications | ontine for a competition of part competition in when by a competition is when by a competition is when by a competition of the competition of the set of the set of the set of the competition of the competition of the set of the set | nde.<br>In competition has usually taken place in monet yours before skilling Sarech. |
|                                                                 | COMPETITIC                                                                                                    | N                                                                                                    | ¢ VENUE                                                                                                    | DATE     DATE                                                                         |
|                                                                 | 2 Loughboroug                                                                                                    | h International                                                                                                    | Loughborough (GBR)                                                                                                    | 19 Maj 2019                                                                           |
|                                                                 | Students AC                                                                                                    | Opin                                                                                                    | Loughborough (GBR)                                                                                                    | 15 Mag 2019                                                                           |
|                                                                 | C Loughborrog                                                                                                    | h Students AC Javelin Festival Open                                                                                                    | Loughborough (GBR)                                                                                                    | 27 Mag 2019                                                                           |

f. If the competition is on the list, then select it and click on proceed. This will open the New Application page with all the required fields to be completed. To note that some will have been autocompleted as per the search filters applied earlier but can still be modified

www.worldathletics.org @WorldAthletics ⑦ ◎ ¥ ◘

| The sea comparise just ascend if may should be to belowing the lightness marked set if we mandatery.         The sea comparise just ascend if may should be to belowing the lightness marked set if we mandatery.         The sea comparise just ascend if may should be to below if the lightness marked set if we mandatery.         The sea comparise just ascend if may should be to below if the lightness marked set if we mandatery.         The sea comparise just ascend if may should be to below if the lightness marked set if we mandatery.         The sea comparise just ascend if may should be to be lightness marked set if we mandatery.         The sea comparise just ascend if may should be to be lightness marked set if we mandatery.         The sea comparise just ascend if marked if the lightness marked set if we marked set if we marked if the lightness marked set if we marked if the lightness marked set if we marked if the lightness marked set if we marked set if we marked se                                                                                                    | d<br>Ecation | New Applic                 | cation                             |                                |                 |             |     |  |
|----------------------------------------------------------------------------------------------------|--------------|----------------------------|------------------------------------|--------------------------------|-----------------|-------------|-----|--|
| Tablations Constrained and the state of the field definition of the state of the state of the st |              | Marca and the local sector |                                    |                                |                 |             |     |  |
| Jahrstein                                                                                                    | 85           | Competition Tune (0.1      | Inck and Field                     | I phone marked with " are mand | and fit         |             |     |  |
| Constraint       Constraint         Constraint       Constraint         Constraint       C                                                                                                    | gtest.com    | Environment (D.*           | Outskeer                           |                                |                 |             |     |  |
| Control       Control         Dire       Competition         Dire       Competition                                                                                                    |              | Country*                   | CREAT BRITAIN & NU (CBR)           | *                              |                 |             | A   |  |
| Wran:       Disk *       distribution         Disk *       distribution       Disk *         Disk *       distribution       Disk *         Disk *       Disk *       Disk *         Disk *       Disk * <td< td=""><td></td><td>Citu<sup>4</sup></td><td>Loughborough</td><td></td><td></td><td></td><td></td><td></td></td<>                                                                                                    |              | Citu <sup>4</sup>          | Loughborough                       |                                |                 |             |     |  |
| Der *       interreggy State (Stradplag) Computation         Computers Name*       ing/dorrough/terrestroad         Type of Computers       (index)         Type of Computers       (index)         Type of Computers                                                                                                    |              | Verse                      |                                    |                                |                 |             |     |  |
| Competitions Name*       Indextorementation         Tige of Compatition*       Indextorementation         Within URL       Indextorementation         Constant parents for sprease Fasters       Constant parents for smalls         Rate*       Rate         Rate*       Rate*         Rate*       Rate*         Rate*       Rate*         Rate*       Rate*         Rate*       Rate*         Rate*       Rate*         Rate* <td< td=""><td></td><td>Date *</td><td>ddimmiauau 🕅 🛪 🖬 Sinak</td><td>Day Consultion</td><td></td><td></td><td></td><td></td></td<>                                                                                                    |              | Date *                     | ddimmiauau 🕅 🛪 🖬 Sinak             | Day Consultion                 |                 |             |     |  |
| Type of Comparison         pink-ri          Weiner: UBL                 Underschaft                 Control passes for general rations                 Control passes for general rations                 Control passes for general rations                 Control passes for general rations                 Control passes for general rations                 State                 Back                 Back                 Back                 Back                 Back                 Back                 Back                 Back                 Back                 Back                 Back                 Memory                 Memory                 Montana                 Montana                 Montana                 Montana                 Montana                 Montana                 Montana                 Montana                 Montana                 Montana                 M                                                                                                    |              | Competition Name *         | Loughborough International         |                                |                 |             |     |  |
| Weise UBL       Beck       Beck                                                                                                    |              | Type of Competition *      | [select]                           |                                |                 |             |     |  |
| Besche Pape USI.         Los dissessing USI.         Contrad parane for propriari mattern         Besche         Besche                                                                                                    |              | Website URL                |                                    |                                |                 |             |     |  |
| Los Streveis (UK.                                                                                                    |              | Results Page USL           |                                    |                                |                 |             |     |  |
| Contact periods in regional matters       Name       Name       Role       Exalt*       Role       Exalt*       Role       Status       Role       Status       Role       Status       Role       Status       Role       Status       Role       Status       Role       Status       Role       Role                                                                                                    |              | Live Streaming URL         |                                    |                                |                 |             |     |  |
| Nora       Bake       Bake <td></td> <td>- Contact person for ger</td> <td>neral matters</td> <td>- Contact person for n</td> <td>euits -</td> <td>_</td> <td>_</td> <td></td>                                                                                                    |              | - Contact person for ger   | neral matters                      | - Contact person for n         | euits -         | _           | _   |  |
| Bak         Bak           Exat         Exat           Tabuta         Exat           Tabuta         Exat                                                                                                    |              | Name*                      |                                    | Name                           |                 |             |     |  |
| Faced     Faced       Telephone     We +44 + 7400 123406       Faced     We +44 + 7400 123406       Man     We +44 + 7400 123406       Man     We +44 + 7400 123406    <                                                                                                    |              | Role                       |                                    | Role                           |                 |             |     |  |
| Iskydrow     Im +44 + 7400 123466       - Derit Staged *       Man       Worns       Max       Max                                                                                                    |              | Eval*                      |                                    | Enal                           |                 |             |     |  |
| Substit Angulantication  Busited Augustation  Converse  Busited Augustation  Development Form Model Institution  Development Form Model Institution  Development  Busited Augustation  Development  Busited Augustation  Development  Busited Augustation  Development  Busited Augustation  Development  Busited Augustation  Development  Busited Augustation  Development  Busited Augustation  Development  Busited Augustation  Development  Busited Augustation  Development  Busited Augustation  Development  Busited Augustation  Busited Augustation  Busited Au  |              | Telephone*                 | 📾 +44 + 7400 123456                | Telephone                      | <b>60</b> +44 + | 7400 123466 |     |  |
| Man Weeve Weed ADD DUTYTS Memacroent Complexe: Fire: kitelite: (a download) UBCIXO Connect                                                                                                    | /            | - Events Staged *          |                                    | £                              |                 |             |     |  |
| Weens           Mod           ADD EXAMPS           Menuteret Complexee Fam. Mdd Int: Ledowlood)           Connect           Statistic Appl CATON           RACK TO INSTITUTE                                                                                                    | /            | Men                        |                                    |                                |                 |             | 17  |  |
| Mand ADD LNAMES Measurement Complexes Fore Med Los: Lo dowload) LNCOMD Comment Comment | 1            | Women                      |                                    |                                |                 |             |     |  |
| ADD LINES Measurement Complement Fame Julie Inc. to develope BLECKD Connect Excellent ApproxICATION RMCK TO INACIMATE                                                                                                    |              | Mood                       |                                    |                                |                 |             |     |  |
| Measurement Complement Form (add facts to download) UBLOAD Comment SUBJECT APPLICATION (INCX TO INCENTIONED)                                                                                                    |              | ADD EVENTS                 |                                    |                                |                 |             |     |  |
|                                                                                                    |              | Measurement Compliane      | ee Farm (dick have to download) US | LOAD                           |                 |             |     |  |
|                                                                                                    |              | Comment                    |                                    |                                |                 |             |     |  |
|                                                                                                    |              |                            |                                    |                                |                 |             |     |  |
| SUBART APPLICATION RACK TO DAGINDARD                                                                                                    |              |                            |                                    |                                |                 |             |     |  |
| SURAIT AREA COTTON RACE TO DAGE MODED                                                                                                    |              |                            |                                    |                                | 4               |             |     |  |
|                                                                                                    |              | SUBMIT APPLICATION         | N BACK TO DASHBOARD                |                                |                 |             | - P |  |
|                                                                                                    |              |                            |                                    |                                |                 |             |     |  |
|                                                                                                    |              |                            |                                    |                                | 7               |             |     |  |

- g. When the form has been completed (to note that fields with \* are mandatory), click on Submit Application
- ii. If the competition is not on the list, then you will need to submit an application for a competition held for the first time
  - a. A completely new Application Form will have to be completed with no connection to any existing competition in our database.

| eshboard                          | New Applic                                | ation                                         |                           |                     |  |
|-----------------------------------|-------------------------------------------|-----------------------------------------------|---------------------------|---------------------|--|
| udelines                          | Please complete (and ane                  | end if required) all the following fields (th | ose marked with * are mar | indatoriji,         |  |
| igned in as:<br>comporg1@text.com | Competition Type () *<br>Environment () * | Track and Field + Outdoor + Track graph       |                           |                     |  |
|                                   | City *                                    | the pay                                       |                           |                     |  |
|                                   | Date *<br>Competition Name *              | ddinnolyggy 🖾 🕱 Single Da                     | y Competition             |                     |  |
|                                   | Type of Competition *<br>Website URL      | jselectj •                                    |                           |                     |  |
|                                   | Live Streaming URL                        | cral mutters                                  | Contact person fo         |                     |  |
|                                   | Name *<br>Role<br>Email *                 |                                               | Name<br>Role<br>Enal      |                     |  |
|                                   | Telephone *                               | 11+39+ 312 345 6789                           | Telephone                 | 11+39+ 312 345 6789 |  |
|                                   | Exerts Staged*                            |                                               |                           |                     |  |
|                                   | Measurement Compliance<br>Comment         | e Form (click here to download) UPLQ          | Cu.                       |                     |  |
|                                   |                                           |                                               |                           |                     |  |

- b. Fields with \* are mandatory
- c. Click on Submit Application

6-8, Quai Antoine 1er BP 359 MC 98007 Monaco Cedex

- 2.3 Reviewing applications previously submitted
  - i. Edit the application
    - a. Amend some of the information (e.g. date, venue, events, etc.) as required
    - b. Upload documents (e.g. measurement or facility certificates, etc.) if necessary
    - c. Submit the changes for approval (by the Member Federation)
  - ii. Cancel the application for that competition
    - a. If the application has not yet been approved by the Member Federation or World Athletics, the whole application will be cancelled
    - b. If the application has been approved and the competition is in the Global Calendar, then the cancellation must be requested by email to calendar@worldathletics.org

For questions and enquiries, contact World Rankings Competitions Management Team calendar@worldathletics.org globalcalendar.worldathletics.org